## **Accessing NIS School Reports in Managebac**

From school year of 20-21 and on, you can find school reports in our Managebac system. Below are the steps to find school reports in our Managebac system:

1.Login to NIS Managebac: https://nanjing.managebac.cn/login

a.If you can't remember your username and password, click on the "Forgot Password" link, type in the email address you use with NIS and follow the directions in that email.

2. Once logged into Managebac, find the **Menu** (click on it to expand it so you can see the labels) on the top corner, then go to the "**Reports**"

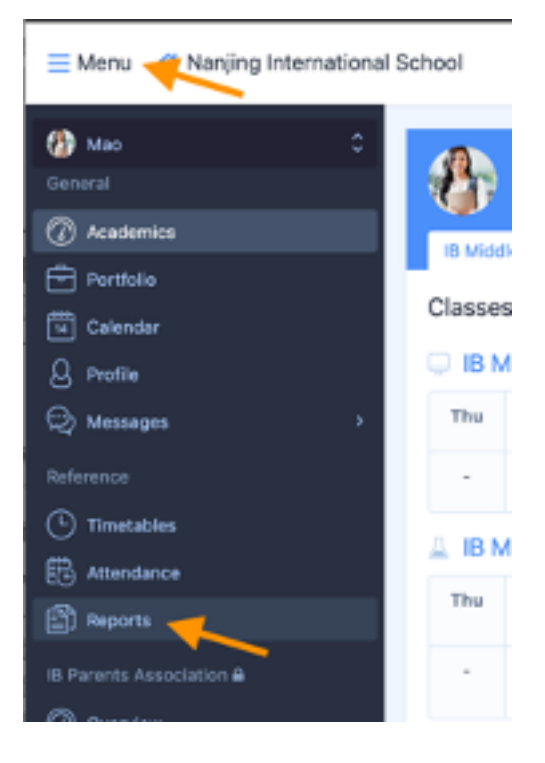

3. Click on the Report to open it in the browser or download it.

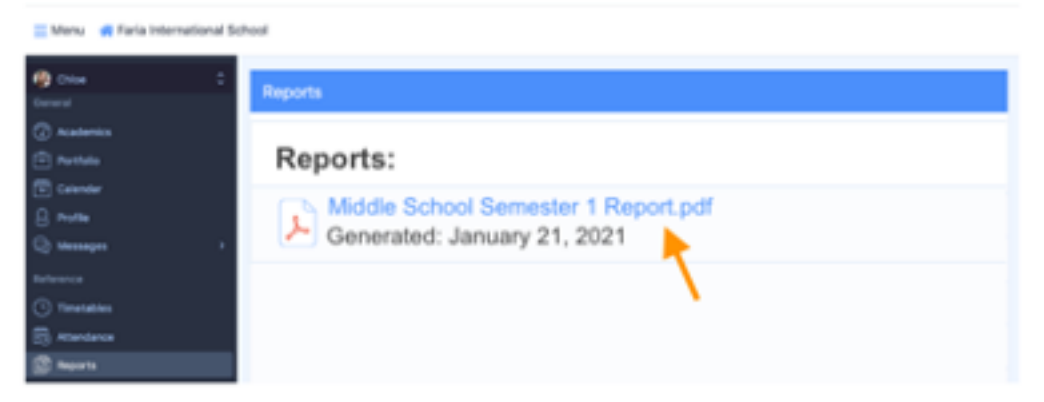

4. Please note: You will get an email notification when the report has been published. Please send us an email with any questions: <u>it-help@nanjing-school.com</u>